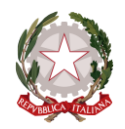

Agenzia Nazionale per i Servizi Sanitari Regionali

## Monitoraggio Raccomandazioni per la prevenzione degliEventi Sentinella Manuale utente

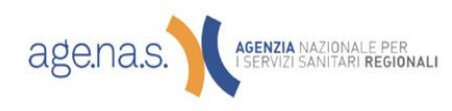

Via Piemonte 60 – 00187 Roma tel. 06 55122 - fax 06 55122211 agenas@pec.agenas.it – www.agenas.it agenas@pec.agenas.it – www.agenas.it

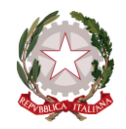

Agenzia Nazionale per i Servizi Sanitari Regionali

## **INDICE**

| SER | VIZI ONLINE AGENAS                    | 4  |
|-----|---------------------------------------|----|
| A   | ACCESSO AL SISTEMA                    | 5  |
| R   | ESET CREDENZIALI                      | 6  |
| A   | REA RISERVATA                         | 8  |
| S   | ERVIZI DISPONIBILI                    | 10 |
| A   | SSISTENZA                             | 10 |
| GU  | IDA RAPIDA PER L'UTILIZZO DEL SISTEMA | 11 |
| N   | lovità dell'edizione 2020             | 13 |
| N   | lovità dell'edizione 2021             | 14 |
| N   | lovità dell'edizione 2022             | 15 |
| li  | nformazioni generali sul sistema      | 16 |
|     | Utente Regionale                      | 17 |
|     | Utente Compilatore                    | 20 |
|     |                                       |    |

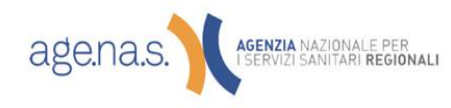

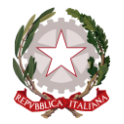

Agenzia Nazionale per i Servizi Sanitari Regionali

## Servizi ONLINE del portale Agenas

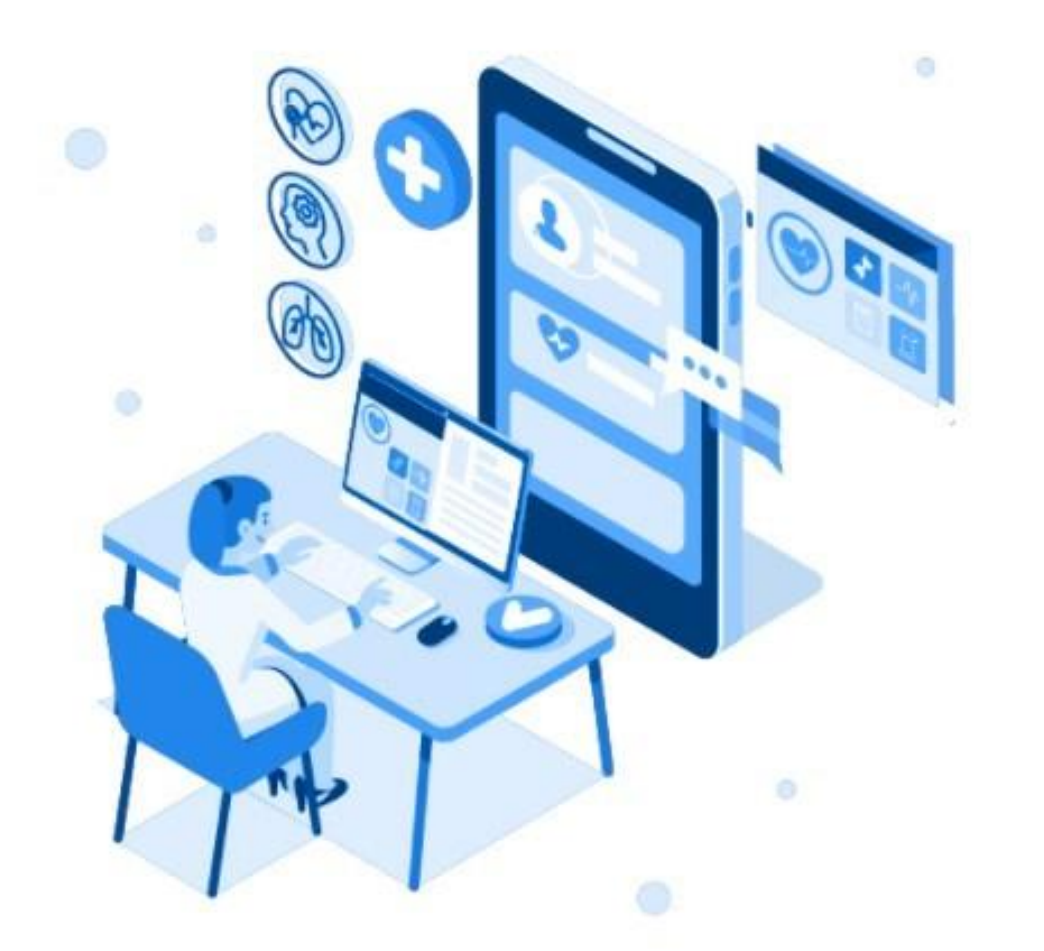

# I servizi online di Agenas a portata di mano

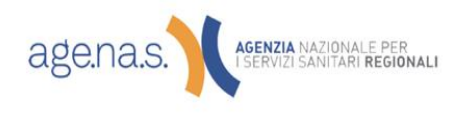

Via Puglie 23 - 00187 Roma tel. 06 427491 - fax 06 42749488

Via Piemonte 60 – 00187 Roma tel. 06 55122 - fax 06 55122211 agenas@pec.agenas.it – www.agenas.it agenas@pec.agenas.it – www.agenas.it

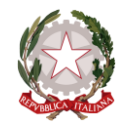

Agenzia Nazionale per i Servizi Sanitari Regionali

## SERVIZI ONLINE AGENAS

La home page https://servizi.agenas.it consente l'accesso ai servizi online messi a disposizione dall'Agenzia Nazionale per i Servizi Sanitari Regionali.

Si tratta di un unico punto di accesso ai servizi online dove Agenas gradualmente migrerà e pubblicherà tutti i propri applicativi.

Alcuni servizi sono ad accesso profilato e prevedono l'accesso tramite un'utenza ed una password per gli utenti registrati prima del 1° Marzo 2021 oppure tramite SPID o CIE.

La parte pubblica e quindi visibile da tutti visitando il sito servizi.agenas.it, permette di accedere alla voce di menù "Elenco dei Servizi" (Fig. 1), nella quale sono riportati tutti i servizi online fruibili per la consultazione; la ricerca può essere affinata con la ricerca testuale.

| Agenzia Nazionale per i Servizi Sanit         | ari Regionali                                                              |                                                  | 🛞 Accedi ai servizi Agenas     |
|-----------------------------------------------|----------------------------------------------------------------------------|--------------------------------------------------|--------------------------------|
| Servizi C<br>Punto unico di ac                | NLINE del portale Agenas                                                   | 5                                                |                                |
| Home Elenco dei si                            | ervizi Accedi Assistenza                                                   |                                                  | Manuale Utente                 |
| Di seguito è riportato l'elenco dei servizi o | o<br>Iline di Agenas, è possibile filtrare l'elenco inse<br>Filtra Annulla | rendo almeno 3 caratteri e cliccando sul tasto ' | Filtra".                       |
| 🖹 Domanda di iscrizione all'elenco d          | li 📄 Rilevazione Cure Palliative- Profilc                                  | 🖹 Rilevazione Cure Palliative- Profilo           | 🖹 Indagine sui percorsi di     |
| docenti - formatori: Percorsi formativ        | vi Aziende Territoriali                                                    | Regione/P.A.                                     | accreditamento delle strutture |
| e informativi per la diagnosi ed il           |                                                                            |                                                  |                                |

Figura 1- Elenco dei Servizi ONLINE

Ciò che apparirà nell'esito della ricerca sono il nome del progetto, una descrizione sintetica, la tipologia, il referente, un indirizzo mail di contatto ed il relativo sito web, ove sono presenti i dettagli del progetto.

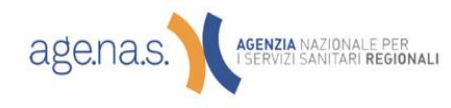

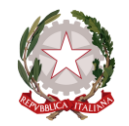

Agenzia Nazionale per i Servizi Sanitari Regionali

## ACCESSO AL SISTEMA

L'accesso avviene cliccando sulla voce di menu "Accedi" o dal relativo collegamento presente nella Homepage del sito. Nel caso in cui siate in possesso delle credenziali potete inserirle e cliccare sul tasto "Accedi" come indicato nella figura successiva ed in ogni caso siete abilitati all'accesso anche con la vostra identità digitale SPID o CIE cliccando sulle relative linguette che trovate accanto a quella delle credenziali.

| Agenzia Nazionale per i Servizi Sanitari Regionali                                                                                                    |                                  | ΠA ~                       | Accedi ai servizi Agenas |
|----------------------------------------------------------------------------------------------------|----------------------------------|----------------------------|--------------------------|
| Servizi ONLINE del portale Agenas<br>Punto unico di accesso ai servizi                                                                                                    |                                  |                            |                          |
| Home Elenco dei servizi Accedi Assistenza                                                                                                    |                                  |                            | Manuale Utente           |
| Accesso ai servizi Agenas                                                                                                    | Credenziali                      | SPID                       | CIE                      |
| <ul> <li>A partire dal 1 marzo 2021 non è più possibile registrare nuove<br/>utenze per accedere all'area Servizi Online del portale Agenas<br/>con il sistema delle "Credenziali" di accesso.</li> <li>Si invitano gli utenti ad accedere al sistema mediante i sistemi<br/>di identificazione previsti dalla normativa relativamente<br/>all'accesso ai servizi online delle Pubbliche Amministrazioni<br/>(SPID, CIE).</li> </ul> | Codice Fiscale Password ACCED    | 1                          |                          |
| Se sei già in possesso di un'identità digitale, accedi con le credenziali del tuo<br>gestore. Se non hai ancora un'identità digitale, richiedila ad uno dei gestori.<br>Agenas richiede SPID livello 2 e la registrazione deve essere effettuata come<br>persona fisica (che eventualmente agisce in nome e per conto di una persona                                                                                                 | ⊠ <u>Contattaci per problemi</u> | <u>di accesso o inforr</u> | nazioni                  |

Figura 2 - Accesso al sistema

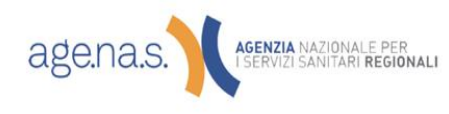

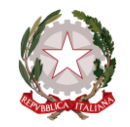

Agenzia Nazionale per i Servizi Sanitari Regionali

## **RESET CREDENZIALI**

Per i soli utenti registrati prima del 1° Marzo 2021 e che hanno dimenticato la password di accesso è possibile accedere alla pagina https://servizi.agenas.it/Assistenza.aspx dove inserendo il proprio codice fiscale riceveranno una comunicazione alla casella email indicata in fase di registrazione con le indicazioni perl'impostazione della nuova password.

Nel caso in cui venga inserito un codice fiscale non presente oppure registrato tramite identità digitale verrà visualizzato un messaggio di errore (figura successiva).

| Agenzia Nazionale per i Servizi Sanitari Regionali                                                                                                    | ITA 🗸 🙁 Accedi ai servizi Agenas                                                                                                    |
|----------------------------------------------------------------------------------------------------|----------------------------------------------------------------------------------------------------|
| Servizi ONLINE del portale Agenas           Punto unico di accesso ai servizi           Home         Elenco dei servizi           Accedi         Assistenza                                                                                                    | Manuale Utente                                                                                                    |
| Assistenza Servizi ONLINE del portale<br>Agenas<br>Nel caso in cui non riesca ad accedere ai Servizi ONLINE del portale Agenas<br>può richiedere il reset della Password inserendo, nel box a fianco, il suo codice<br>fiscale e premendo il tasto 'Reset Password'.                                                                                                    | Codice Fiscale non presente!<br>Il codice fiscale inserito per il recupero della password non è<br>presente nel database. Nel caso in cui sia sicuro di aver<br>effettuato la registrazione contatti l'assistenza tecnica. |
| Il reset è consentito agli utenti registrati tramite form di registrazione ed in<br>possesso delle credenziali dispositive, gli utenti registrati tramite SPID o CIE<br>non possono effettuare l'operazione di reset. Riceverà le istruzioni per<br>cambiare la password di accesso via mail all'indirizzo di posta elettronica<br>associato al suo codice fiscale.<br>Nel caso in cui permangano i problemi di accesso può contattare il servizio di<br>assistenza al seguente indirizzo di posta elettronica <u>servizionline@agenas.it</u> . | Codice Fiscale                                                                                                    |

Figura 3- Codice Fiscale non presente

Di seguito è visualizzata la mail che viene inviata dal sistema con il collegamento per effettuare il reset della password.

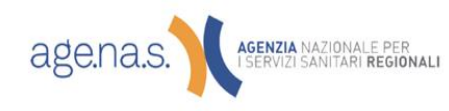

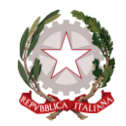

Agenzia Nazionale per i Servizi Sanitari Regionali

#### Richiesta credenziali applicativi Agenas

Servizi Online Agenas - Agenas <no-reply@agenas.it> Inviato: giovedì 10/11/2016 12:57 A: G da

#### Gentile

La sua richiesta di credenziali per poter accedere agli applicativi Agenas è stata inoltrata correttamente. Questo è il collegamento con il quale potrà effettuare il primo accesso all'area riservata per impostare la password ed abilitare la sua utenza:

http://servizi.agenas.it/PrimoAccesso.aspx?

а.

| ID=d4CoXWc8wrFYLu8d9iM1vEWBqojSj4bCHywyRWseS+3W                                   | VAfI/+oOcy5FOgSR3yH66AIeiCTSNEmYwf |
|-----------------------------------------------------------------------------------|------------------------------------|
| La Usemame per l'accesso coincide con il suo Codice Fiscale:B<br>Cordiali saluti. | T29H501I                           |

Nota: questo messaggio è stato generato automaticamente. Eventuali messaggi inviati a questo indirizzo non riceveranno risposta.

#### Figura 4- Mail Reset Password

#### Una volta cliccato sul link del testo della mail si può impostare la password di accesso (Fig. 5).

| Home    | Elenco dei servizi                                                                 | Accedi | Assistenza | Manuale Utente                                                                                                    | • |  |  |  |
|---------|------------------------------------------------------------------------------------|--------|------------|----------------------------------------------------------------------------------------------------|---|--|--|--|
| Reset P | assword di A                                                                       | resso  |            | Password                                                                                                    |   |  |  |  |
| Agenas. | eve reimpostare la password prima di poter accedere ai servizi online di<br>genas. |        |            | Minimo 8 caratteri, massimo 20 caratteri dei quali aimeno un carattere<br>maiuscolo,uno minuscolo, un numero carattere alfanumerico maiuscolo ed i<br>carattere speciale tra i seguenti \$ ! % * ? |   |  |  |  |
|         |                                                                                    |        |            | Conferma Password                                                                                                    |   |  |  |  |
|         |                                                                                    |        |            | Conferma Password                                                                                                    |   |  |  |  |

Servizi ONLINE del portale Agenas

Figura 5 - Impostazione Password

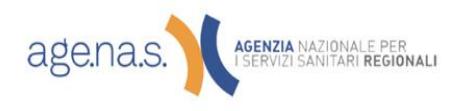

Via Puglie 23 - 00187 Roma tel. 06 427491 - fax 06 42749488

Via Piemonte 60 – 00187 Roma tel. 06 55122 - fax 06 55122211 agenas@pec.agenas.it – www.agenas.it agenas@pec.agenas.it – www.agenas.it

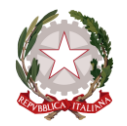

Agenzia Nazionale per i Servizi Sanitari Regionali

## **AREA RISERVATA**

Effettuato l'accesso, si arriva alla home page relativa ai servizi online ad accesso riservato ai quali ha già fatto accesso.

| Agenzia Nazionale per i Servizi Sanitari Regio                                                                                                    | Agenzia Nazionale per i Servizi Sanitari Regionali ITA ~                                                                                                    |                                                                                                    |  |  |  |  |  |
|----------------------------------------------------------------------------------------------------|----------------------------------------------------------------------------------------------------|----------------------------------------------------------------------------------------------------|--|--|--|--|--|
| Home I tuoi servizi                                                                                                    | NE del portale Agenas<br>Iservizi<br>iervizi Disponibili Assistenza Manuale                                                                                                    | : Utente MASSIMILIANO SORRENTINO ~                                                                                                    |  |  |  |  |  |
| Elenco dei tuoi servizi<br>Di seguito è riportato l'elenco dei servizi online di Agenas a                                                                                                    | quali è stato abilitato. Se vuole richiedere l'accesso per altri servizi può u'                                                                                                    | tilizzare la voce di menu 'Servizi Disponibili'.                                                                                                    |  |  |  |  |  |
| carico della persona  Referente: Siccardi Giulio  E-mail: <u>ict-territorio@agenas.it</u> Sito: <u>https://pnrr.agenas.it/web/index.php2</u> r=site%2Findex&q=1  Guida: <u>itt::</u> (for some it Aveb /file /Denue                                                                           | sostenibile  Referente: SIccardi Giulio E-maîl: <u>ict-territorio@agenas.it</u> Sito: <u>https://pnrr.agenas.it/web/index.php?</u> <u>r=site%2Findex&amp;q=6</u>                                                | Referente: Costa Claudio     E-mail: <u>costa@agenas.it</u> Sito: <u>bio</u>                                                                                                    |  |  |  |  |  |
| Tracciato: https://www.comparest.it/uppl/file/Tracciato     theff  Abilitazioni:     Compilatore Aziendale8 -                                                                                                    | <b>Abilitazioni:</b><br>• Compliatore Aziendale8 -                                                                                                    | Abiiitazioni:<br>• Amministratore<br>• Compilatore Aziendale - 120 - LAZIO                                                                                                    |  |  |  |  |  |
| carico della persona  Referente: Siccardi Giulio E-mail: <u>ict-territorio@agenas.it</u> Sito: <u>https://pnrt.agenas.it/web/index.php2 r=site%2Findex&amp;q=1</u> Guida: <u>itter forecomment Aveb/file /Drecelato</u> Contraction: Traceiato: <u>itter forecomment Aveb/file /Drecelato</u> | sostenibile  • Referente: Siccardi Giulio • E-maîl: <u>ict-territorio@agenas.it</u> • Sito: <u>https://pnrr.agenas.it/web/index.php?</u> <u>r=site%2Findex&amp;q=6</u> Abilitazioni: • Compilatore Aziendale8 - | Referente: Costa Claudio     E-mail: <u>costa@agenas.lt</u> Sito: <u>bio.esta@agenas.lt</u> Sito: <u>bio.esta@agenas.lt</u> Abilitazioni:     Amministratore     Compilatore Aziendale - 120 - LAZIO |  |  |  |  |  |

Figura 6 - Elenco dei tuoi servizi

Per ogni servizio vengono riportati il referente, il sito internet e l'indirizzo mail per i contatti, con la possibilità di ottenere l'accesso tramite il pulsante OTTIENI ACCESSO (Fig.7), dove si richiede all'amministratore del servizio l'accesso secondo un ruolo (Compilatore o Validatore o Referente) e la regione e/o l'azienda di pertinenza (Fig.8).

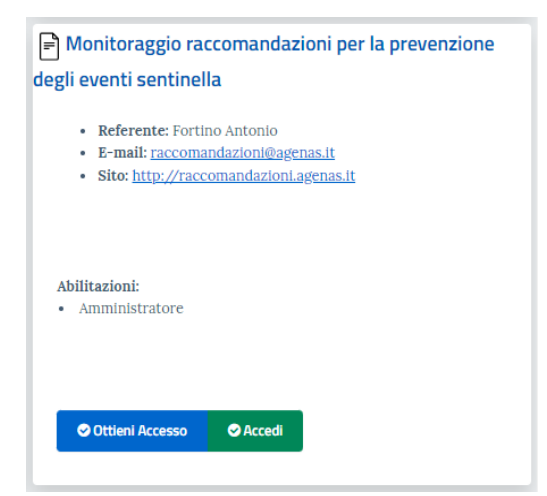

#### Figura 7- Dettaglio scheda servizio

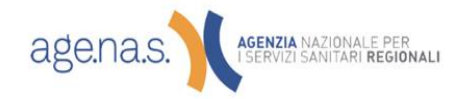

Via Puglie 23 - 00187 Roma tel. 06 427491 - fax 06 42749488

Via Piemonte 60 - 00187 Roma tel. 06 55122 - fax 06 55122211 agenas@pec.agenas.it – www.agenas.it agenas@pec.agenas.it – www.agenas.it

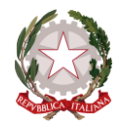

Agenzia Nazionale per i Servizi Sanitari Regionali

Una volta richiesto l'accesso, l'amministratore del progetto (il referente), assegnerà il ruolo all'utente, inbase al quale l'utente sarà abilitato a fare o non fare determinate attività.

| unic                         | Indagine sui percorsi di accreditamento delle strutture                                                                                                    |
|------------------------------|----------------------------------------------------------------------------------------------------|
| is                           | pubbliche e private                                                                                                    |
|                              |                                                                                                    |
| line                         | l destinatari finali del servizio online sono le REGIONI, selezioni il ruolo con il quale vuole ottenere                                                                          |
| No.                          | l'accesso al servizio e la Regione di pertinenza.                                                                                                    |
|                              |                                                                                                    |
|                              | L'amministratore del progetto vaglierà la sua richiesta e le invierà una mail con l'esito della richiesta.                                                                        |
| unit                         | L'amministratore del progetto vaglierà la sua richiesta e le invierà una mail con l'esito della richiesta.<br>Ruolo                                                               |
| unit                         | L'amministratore del progetto vaglierà la sua richiesta e le invierà una mail con l'esito della richiesta.<br>Ruolo<br>Selezionare un ruolo                                       |
| unit                         | L'amministratore del progetto vaglierà la sua richiesta e le invierà una mail con l'esito della richiesta.<br>Ruolo<br>Selezionare un ruolo<br>Regione                            |
| unit                         | L'amministratore del progetto vaglierà la sua richiesta e le invierà una mail con l'esito della richiesta.<br>Ruolo Selezionare un ruolo Regione Selezionare una Regione          |
| unit                         | L'amministratore del progetto vaglierà la sua richiesta e le invierà una mail con l'esito della richiesta.<br>Ruolo Selezionare un ruolo Regione Selezionare una Regione          |
| unit<br>uphi<br>ZDo          | L'amministratore del progetto vaglierà la sua richiesta e le invierà una mail con l'esito della richiesta.<br>Ruolo Selezionare un ruolo Regione Selezionare una Regione          |
| unit<br>sphj<br>ZDo          | L'amministratore del progetto vaglierà la sua richiesta e le invierà una mail con l'esito della richiesta.<br>Ruolo Selezionare un ruolo Regione Selezionare una Regione          |
| unit<br>.phi<br>. <u>/Do</u> | L'amministratore del progetto vaglierà la sua richiesta e le invierà una mail con l'esito della richiesta.<br>Ruolo Selezionare un ruolo Regione Selezionare una Regione Conferma |

Figura 8- Finestra modale "Ottieni Accesso"

Nel mentre si attende l'autorizzazione, l'abilitazione risulta sospesa (Fig. 9).

| Monitoraggio Raccomandazioni                                                                                                    |
|----------------------------------------------------------------------------------------------------|
| <ul> <li>Referente: Version Characteries</li> <li>E-mail: <u></u></li></ul>                                                                                                    |
| Abilitazioni:<br>• Compilatore - 160 - PUGLIA (Abilitazione in sospeso)<br>• Compilatore1 - (Abilitazione <del>in sospeso)</del><br>• Referente Regionale - 010 - PIEMONTE (Abilitazione in sospeso) |
| ♥ Ottieni Accesso ♥ Accedi                                                                                                    |

#### Figura 9 - Abilitazione in sospeso

Quando viene rilasciato l'accesso, si abilita il pulsante ACCEDI che permette di far scegliere all'utente il tipodi accesso nel caso sia in possesso di più abilitazioni all'accesso al servizio.

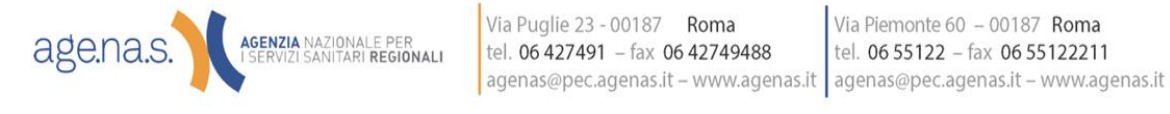

Via Puglie 23 - 00187 Roma

Via Piemonte 60 – 00187 Roma

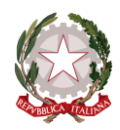

Agenzia Nazionale per i Servizi Sanitari Regionali

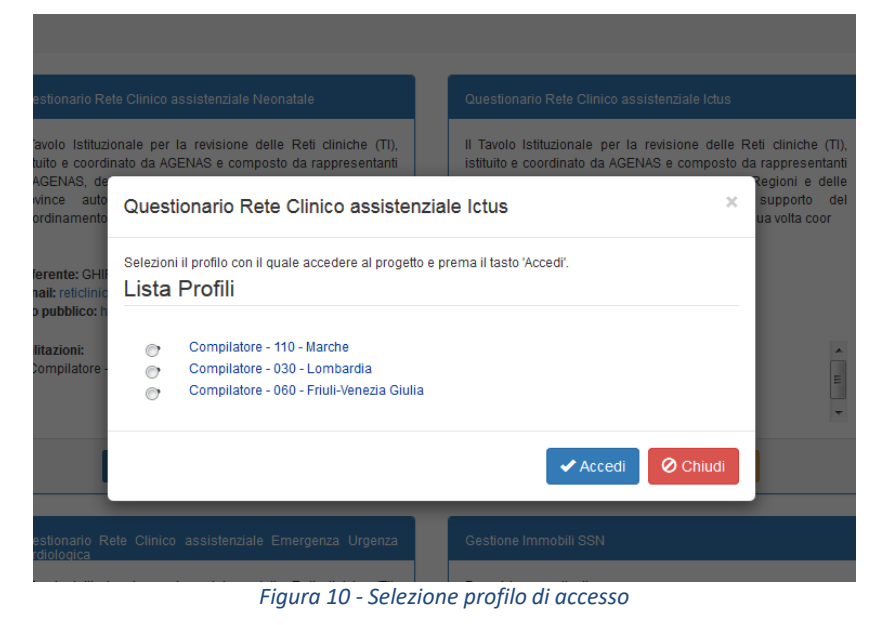

Una volta selezionato il profilo, si accede premendo sul pulsante ACCEDI, e viene caricato il servizio online selezionato.

## SERVIZI DISPONIBILI

Per visualizzare tutti i servizi disponibili è sufficiente cliccare sulla voce "Servizi Disponibili" del menuprincipale, nella pagina caricata sarà possibile ottenere l'accesso per nuovi servizi pubblicati.

## ASSISTENZA

Nel caso in cui riscontriate problemi di accesso potete contattare il servizio di assistenza al seguente indirizzodi posta elettronica <u>servizionline@agenas.it</u>

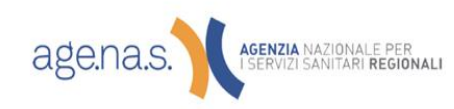

Agenzia Nazionale per i Servizi Sanitari Regionali

## GUIDA RAPIDA PER L'UTILIZZO DEL SISTEMA

Una volta effettuata la registrazione al suddetto servizio dovranno effettuare il login per richiedere l'accesso al sito del monitoraggio delle raccomandazioni in qualità di compilatori o referenti regionali cliccando sul tasto "OTTIENI ACCESSO" evidenziato nell'immagine

| Monitoraggio rac<br>prevenzione degli ev                                                                                                    | comandaz<br>enti sentin | ioni per la<br>ella |  |  |  |  |  |  |  |
|----------------------------------------------------------------------------------------------------|-------------------------|---------------------|--|--|--|--|--|--|--|
| <ul> <li>Referente: Loiudice Michele Tancredi</li> <li>E-mail: <u>raccomandazioni@agenas.it</u></li> <li>Sito: <u>https://raccomandazioni.agenas.it</u></li> </ul> |                         |                     |  |  |  |  |  |  |  |
| Abilitazioni:<br>• Amministratore                                                                                                    |                         |                     |  |  |  |  |  |  |  |
| Ottieni Accesso                                                                                                    | 🗢 Accedi                | l                   |  |  |  |  |  |  |  |

Figura 1 - Richiesta di accesso al sito

**Figura 1 - Richiesta di accesso al** sito, il successivo popup permetterà di selezionare il ruolo di referente regionale e la regione d'interesse mentre nel caso del compilatore l'utente dovrà, dopo aver selezionato la regione, selezionare la tipologia della struttura tra quelle ammissibili che sono:

- Azienda Ospedaliera
- Azienda Ospedaliera universitaria e Policlinico
- IRCCS
- Ospedale classificato o assimilato ai sensi dell'art. 1, ultimo comma, della Legge 132/1968
- Casa di cura
- Istituto qualificato presidio della U.S.L.
- Ente di ricerca
- Azienda Regionale Emergenza
- E sussessivamente selezionare il nome della struttura dalla lista a tendina che proporrà i risultati a seconda della tipologia.
- Cliccare sul tasto "CONFERMA"

Dopo aver effettuato la richiesta cliccare sul tasto "Accedi", si verrà reindirizzati sul sito del monitoraggio e si attiverà la procedura di autorizzazione che sarà così articolata:

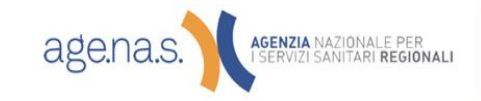

Via Puglie 23 - 00187 Roma tel. 06 427491 – fax 06 42749488 agenas@pec.agenas.it – www.agenas.it agenas@pec.agenas.it – www.agenas.it

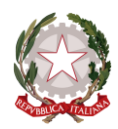

Agenzia Nazionale per i Servizi Sanitari Regionali

- L'utente che ha richiesto l'accesso come Referente Regionale sarà reindirizzato ad una pagina del sito del monitoraggio che l'avvisa che la sua richiesta è stata inoltrata agli amministratori Agenas del sito che riceveranno, come l'utente, una notifica via mail dell'avvenuta richiesta di abilitazione. Nel caso in cui la richiesta di abilitazione fosse confermata da Agenas l'utente riceverà una successiva comunicazione e alla seguente login, sempre attraverso il punto unico di accesso <u>http://servizi.agenas.it/</u>, sarà indirizzato alla pagina iniziale del sito del monitoraggio.
- L'utente che ha richiesto l'accesso come Compilatore sarà reindirizzato, come nel caso precedente, ad una pagina con un avviso che lo informa che la sua richiesta è stata inoltrata al **Referente Regionale** del monitoraggio, entrambi ricevono notifica via mail della richiesta di abilitazione. Nel caso in cui il Referente Regionale confermi l'abilitazione una successiva comunicazione via mail sarà inviata al compilatore che alla seguente login, sempre attraverso il punto unico di accesso

http://servizi.agenas.it/, sarà indirizzato alla pagina iniziale del sito del monitoraggio.

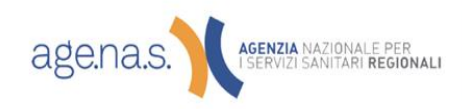

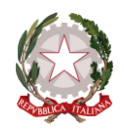

Agenzia Nazionale per i Servizi Sanitari Regionali

## Novità dell'edizione 2020

- Layout conforme alle linee guida AGID del design dei servizi per la P.A.;
- Per il Referente Regionale, possibilità di cercare negli elenchi inserendo anche una stringa parziale nella casella evidenziata al punto 1 della figura successiva; possibilità di ordinare le colonne, punto 2 della figura successiva e infine possibilità di esportare l'elenco in formato Microsoft Excel

|                                          |   |   |               |                 |                            |          |                     |         | Cerca:     |
|------------------------------------------|---|---|---------------|-----------------|----------------------------|----------|---------------------|---------|------------|
| Nome Struttura                           | 2 | • | Compilatore 🔶 | Indirizzo EMail | $\stackrel{\mathbb{A}}{=}$ | Telefono | $\stackrel{\pm}{=}$ | Stato   | Funzioni 🔶 |
| AZIENDA OSPEDALIERA REGIONALE 'S. CARLO' |   |   |               |                 |                            |          |                     |         | ŝ          |
| AZIENDA SANITARIA LOCALE DI MATERA ASM   |   |   |               |                 |                            |          |                     |         | ŝ          |
| AZIENDA SANITARIA LOCALE DI POTENZA ASP  |   |   |               |                 |                            |          |                     |         | ŝ          |
| AZIENDA SANITARIA LOCALE DI POTENZA ASP  |   |   |               |                 |                            |          |                     |         | ŝ          |
| C.R.O.B I.R.C.C.S.                       |   |   |               |                 |                            |          |                     |         | ŝ          |
| C.R.O.B I.R.C.C.S.                       |   | I |               |                 |                            |          |                     |         | <u>نې</u>  |
| C.R.O.B I.R.C.C.S.                       |   | 1 |               |                 |                            |          |                     |         | ŝ          |
| Esporta in Excel                         |   |   |               | Inizio          | Pre                        | cedente  | 1                   | Success | ivo Fine   |

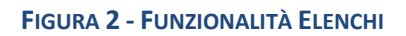

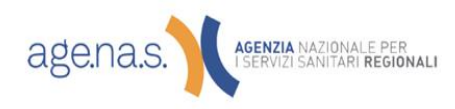

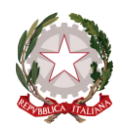

Agenzia Nazionale per i Servizi Sanitari Regionali

## Novità dell'edizione 2021

Intoduzione della funzione **REPORT** che consente al Referene regionale di effettuare un'esportazione Excel al fine di agevolare il lavoro di supporto nell'implementazione delle Raccomandazioni. Attualmente sono stati èubblicati 18 report nella sezione dedicata.

| - REPORT RACCOMANDAZIONI                                                |  |
|-------------------------------------------------------------------------|--|
| 1. Rispondenza delle regioni                                            |  |
| 2. Rispondenza delle aziende                                            |  |
| 3. Applicabilità delle raccomandazioni                                  |  |
| 4. Recepimento delle raccomandazioni                                    |  |
| 5. Imglementazione (a regime o in corso) per ogni raccomandazione       |  |
| 5. Imglementazione a regime (ger ogni raccomandazione)                  |  |
| Z. Imglementazione parziale (ger oppi raccomandazione)                  |  |
| B. Cogertura dell'agglicazione a regime della raccomandazione           |  |
| 9. Copertura dell'applicazione parziale della raccomandazione           |  |
| 10. Difficoltà nell'implementazione                                     |  |
|                                                                         |  |
| 11. Distribuzione delle difficoltà incontrate dalle aziende rispondenti |  |
| 43 Valutariana dell'anglessione della saccompadazione                   |  |

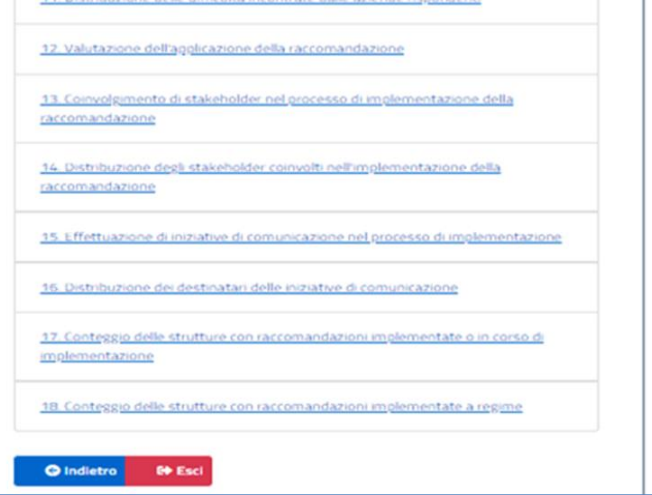

FIGURA 3 – FUNZIONE REPORT

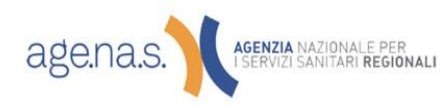

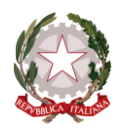

Agenzia Nazionale per i Servizi Sanitari Regionali

## Novità dell'edizione 2022

- Introduzione della voce *anno di riferimento* che consente al referente regionale di indicare l'anno di riferimento del monitoraggio
- Introduzione della possibilità per il referente regionale di iniziare la fase di validazione dei questionari senza dover attendere la conclusione della fase di compilazione, con l'intento di agevolare l'attività di validazione

| Elenco Monito           | oraggi                     |                               |                                              |                  |                |                       |
|-------------------------|----------------------------|-------------------------------|----------------------------------------------|------------------|----------------|-----------------------|
| Cliccare sul tasto 'Rep | ort' per la visualizzazion | e dei dati correnti e storici | aziendali.                                   |                  |                |                       |
| Dall 'elenco dei moniti | oraggi è possibile, clicca | ndo la lente d'ingrandiment   | to, visualizzare in dettaglio la partecipazi | one aziendale.   |                |                       |
| L~"<br>REPORT           |                            |                               |                                              |                  |                |                       |
| ID Monitoraggio         | + Inizio                   | Fine Inserimento              | Fine Validazione Regionale                   | Inizio Revisione | Fine Revisione | i Anno di riferimento |
| 0                       | 04/01/2022                 | 31/03/2022                    | 10/04/2022                                   | 19/04/2022       | 30/04/2023     | 2021                  |
| 0                       | 30/06/2020                 | 31/07/2020                    | 02/12/2020                                   | 02/12/2020       | 02/12/2020     | 2020                  |
| 0 -                     | 11/11/2019                 | 17/11/2019                    | 25/11/2019                                   | 26/11/2019       | 06/12/2019     | 2019                  |
| 0 mm                    | 13/09/2018                 | 08/10/2019                    | 30/10/2018                                   | 31/10/2018       | 30/11/2018     | 2018                  |
| 0 -                     | 09/03/2015                 | 09/07/2015                    | 01/08/2015                                   | 01/09/2015       | 10/09/2015     | 2015                  |
| Esporta in Excel        |                            |                               |                                              |                  | Inizio Preced  | e 1 Successivo Fine   |

#### FIGURA 4 – ANNO DI RIFERIMENTO

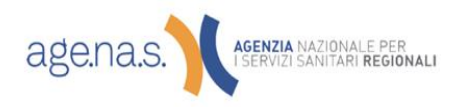

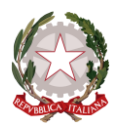

Agenzia Nazionale per i Servizi Sanitari Regionali

## Informazioni generali sul sistema

La gestione dei monitoraggi è in capo alle singole Regioni che potranno effettuare più monitoraggi durante l'anno, tutti gli utenti compilatori saranno informati tramite una mail inviata dal sistema.

Agenas terrà conto dei dati validati dalle singole regioni al 31/12 di ogni anno.

I monitoraggi saranno caratterizzati dalle seguenti finestre temporali:

- **Data inizio Compilazione Data Fine Compilazione:** gli utenti compilatori delle aziende e degli istituti possono accedere al sistema e compilare i questionari delle raccomandazioni;
- Data Fine Compilazione Data Fine Validazione: i referenti regionali validano i dati inseriti dalle aziende di competenza e cambiano in "Da revisionare" i questionari delle aziende per i quali è necessario apportare delle modifiche;
- Data Inizio Revisione Data Fine Revisione: in questa finestra temporale le aziende che hanno ricevuto la comunicazione di revisione dei dati inseriti, possono collegarsi al sistema e modificare i questionari convalidando nuovamente l'avvenuto inserimento; a seguito di ciò, ed il supervisore regionale può, dopo ulteriore verifica, apporre la validazione definitiva ai dati. La data di fine revisione pone fine al monitoraggio.

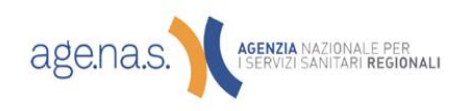

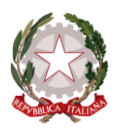

Agenzia Nazionale per i Servizi Sanitari Regionali

#### **Utente Regionale**

Per l'avvio del nuovo sistema le utenze degli utenti compilatori di ogni regione, già registrati nei precedenti monitoraggi sono state disattivate; a tal fine, il supervisore regionale, una volta effettuato l'accesso all'indirizzo <u>http://servizi.agenas.it</u>, e cliccato sul tasto accedi del "box" riservato al monitoraggio delle raccomandazioni nel catalogo dei servizi, con le credenziali in suo possesso potrà abilitare gli utenti già iscritti, cliccando sull'icona evidenziata nella figura successiva, presente nell' "Elenco Utenti" della pagina alla quale si fa accesso dopo la login (N.B. se l'utente non ha ancora effettuato l'aggiornamento dell'accesso tramite il punto unico Agenas non è possibile cliccare sull'icona).

#### Elenco Utenti (77)

Elenco degli utenti che hanno richiesto l'accesso per la compilazione delle raccomandazioni.

Cerca:

| Nome Struttura                           | Compilatore | Indirizzo<br>EMail | Telefono 🍦 | State | Funzioni 🔶 |
|------------------------------------------|-------------|--------------------|------------|-------|------------|
| AZIENDA OSPEDALIERO-UNIVERSITARIA DI BOL |             |                    |            |       | ٢<br>ټ     |

#### FIGURA 3- ELENCO UTENTI

La maschera con il dettaglio dell'utente, visualizzata nella figura successiva, mette a disposizione due

| Niliana a da il               | tanti in hanna antaù abilitana a diashilitana |
|-------------------------------|-----------------------------------------------|
| Jtilizzando i                 | tasti in basso potra abilitare o disabilitare |
| utente all'ac                 | cesso ai sistema.                             |
| Nome Struttur                 | a                                             |
| AZIENDA O                     | SPEDALIERO-UNIVERSITARIA DI BOL               |
|                               |                                               |
| Nome                          |                                               |
| SODDENTIN                     |                                               |
| JORRENTIN                     |                                               |
|                               |                                               |
|                               |                                               |
| Mail                          |                                               |
| Mail                          | nas.it                                        |
| calco@age                     | nas.it                                        |
| Mail<br>calco@age             | nas.it                                        |
| Mail<br>calco@age             | nas.it                                        |
| Mail<br>calco@age<br>Telefono | nas.it                                        |
| Mail<br>calco@age<br>Telefono | nas.it                                        |
| Mail<br>calco@age<br>Telefono | nas.it                                        |

ı

# pulsanti: 1. Abilita utente" tramite il quale si attiva un utente già registrato, o disabilitato precedentemente, al quale arriverà un messaggio di avvenuta abilitazione;

2. "Disabilita" per disabilitare l'utente che non si occupa più del monitoraggio;

Un messaggio informerà dell'avvenuta abilitazione/disabilitazione e la colorazione nella colonna "Stato" dell'Elenco degli utenti cambierà in verde o in.

#### FIGURA 5- DETTAGLIO UTENTE

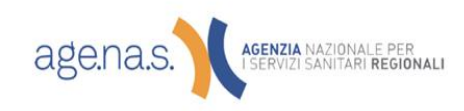

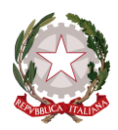

Agenzia Nazionale per i Servizi Sanitari Regionali

Il referente regionale avrà la possibilità di visualizzare tutti i monitoraggi effettuati nelle scorse annualità e cliccando sulla lente d'ingrandimento presente nell'elenco dei monitoraggi potrà vedere il dettagli di partecipazione delle strutture ed esportare gli elenchi in formato Microsoft Excel.

Una volta avviato un nuovo monitoraggio, con un click sul tasto presente nella pagina iniziale sopra l'elenco dei monitoraggi (vedi figura successiva), ed inserimendo le opportune finestre temporali sarà inviata comunicazione a tutti gli utenti compilatori della possibilità di accedere al sito del monitoraggio per la compilazione.

## Elenco Monitoraggi

Utilizzare il tasto "Nuovo Monitoraggio", se abilitato, per l'inserimento di un nuovo periodo di monitoraggio ed il tasto "Report" per la visualizzazione dei dati correnti e storici aziendali.

Dall'elenco dei monitoraggi è possibile, cliccando la lente d'ingrandimento, visualizzare in dettaglio la partecipazione aziendale.

|                   | REP        | 7<br><br>DRT     |                               |                   | ORAGGIO        |          |
|-------------------|------------|------------------|-------------------------------|-------------------|----------------|----------|
| ID Monitoraggio 🔻 | Inizio 🔶   | Fine Inserimento | Fine Validazione Regionale  🍦 | InizioRevisione 🍦 | Fine Revisione | Funzioni |
| 185               | 09/09/2019 | 25/10/2019       | 01/11/2019                    | 04/11/2019        | 22/11/2019     | Q        |
| 81                | 17/09/2018 | 16/11/2018       | 23/11/2018                    | 26/11/2018        | 07/12/2018     | Q        |
| 60                | 01/11/2017 | 17/11/2017       | 24/11/2017                    | 27/11/2017        | 01/12/2017     | Q        |
| 30                | 20/07/2016 | 22/11/2016       | 22/11/2016                    | 22/11/2016        | 22/11/2016     | Q        |
| 8                 | 09/03/2015 | 09/07/2015       | 01/08/2015                    | 01/09/2015        | 10/09/2015     | Q        |
| Esporta in Excel  |            |                  | Inizio                        | Precedente        | 1 Successivo   | Fine     |

FIGURA 6- ELENCO MONITORAGGI

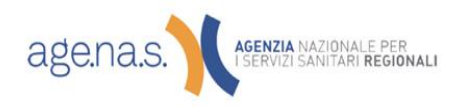

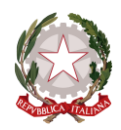

Agenzia Nazionale per i Servizi Sanitari Regionali

Cliccando sulla lente d'ingrandimento sarà possibile vedere il dettaglio della compilazione delle raccomandazioni per ogni azienda; cliccando sulla ruota dentata sarà possibile cambiare le date del monitoraggio, la ruota dentata sarà visibile solo se il monitoraggio è in corso.

### Elenco Strutture partecipanti (7)

 Codice Struttura
 Nome Struttura
 Stato
 Funzioni
 Image: Construction of the strutture

 060029
 SANATORIO TRIESTINO S.P.A.
 VALIDATO
 Q. 
 Q. 
 Construction of the strutture
 Q. 
 Construction of the strutture
 Construction of the strutture
 Construction of the strutture
 Construction of the strutture
 Construction of the strutture
 Construction of the strutture
 Construction of the strutture
 Construction of the strutture
 Construction of the strutture
 Construction of the strutture
 Construction of the strutture
 Construction of the strutture
 Construction of the strutture
 Construction of the strutture
 Construction of the strutture
 Construction of the strutture
 Construction of the strutture
 Construction of the strutture
 Construction of the strutture
 Construction of the strutture
 Construction of the strutture
 Construction of the strutture
 Construction of the strutture
 Construction of the strutture
 Construction of the strutture
 Construction of the strutture
 Constructure
 Constructure
 Constructure
 Constructure
 Constructure
 Constructure
 Constructure
 Constructure
 Constructure
 Constructure
 Constructure
 Constructure
 Constructure
 Constructure
 Constructure
 Constructure
 Constructure
 C

Cerca:

#### FIGURA 4 - ELENCO STRUTTURE REGIONE

Dall'elenco delle aziende partecipanti, accessibile tramite la funzione descritta precedentemente, sarà possibile visualizzare i questionari inseriti da una struttura tramite la lente d'ingrandimento e decidere se validarli o porli in revisione, cliccando prima sulla rotellina e indicando nel campo note le motivazioni per le quali il referente della struttura dovrà modificare uno o più questionari affinché possa validare.

| Stato Monitoraggio                                                                            | × |
|-----------------------------------------------------------------------------------------------|---|
| Non è possibile cambiare lo stato di un'azienda in questa finestra temporale. $\qquad \times$ | Î |
| Struttura                                                                                     |   |
| AZIENDA OSPEDALIERA DI REGGIO EMILIA                                                          |   |
| Codice Struttura                                                                              |   |
| 080903                                                                                        |   |
| Stato Attuale                                                                                 |   |
| DA VALIDARE                                                                                   |   |
| Note Attuali                                                                                  |   |
|                                                                                               |   |
|                                                                                               |   |
| 🗎 Cambia Stat                                                                                 | 0 |

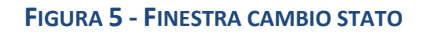

La modifica dello stato dei questionari inviati da una struttura potrà essere effettuata a partire dal primo giorno di validazione fino alla data di fine revisione; all'interno di questa finestra temporale il referente regionale potrà revisionare una o più volte il questionario inviato dalla struttura.

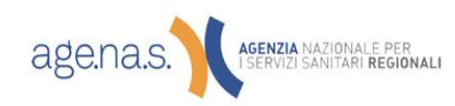

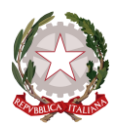

Agenzia Nazionale per i Servizi Sanitari Regionali

#### **Utente Compilatore**

I compilatori delle strutture, effettuato l'accesso al sistema tramite il punto unico di accesso ai servizi Agenas, sono indirizzati a una pagina in cui è presente l'elenco dei monitoraggi effettuati dalla Regione.

Per il monitoraggio in corso sarà possibile effettuare la copia dei dati da quello precedente per facilitare le operazioni di compilazione; i dati sovrascriveranno gli eventuali dati già immessi e non sarà copiato lo stato della raccomandazione che andrà, in ogni caso, validata.

## Elenco Monitoraggi

Cliccare sulla lente d'ingrandimento per visualizzare i dati conferiti oppure cliccare sull'icona per la copia dei dati dall'ultimo monitoraggio inserito a quello attualmente aperto.

| ID Monitoraggio 🤻 | Inizio 🔶   | Fine Inserimento 🍦 | Fine Validazione Regionale 🍦 | Inizio Revisione 🍦 | Fine Revisione 🍦 | rizioni 🔶 |
|-------------------|------------|--------------------|------------------------------|--------------------|------------------|-----------|
| 215               | 26/05/2020 | 27/05/2020         | 28/05/2020                   | 29/05/2020         | 30/05/2020       | Q 🗋       |
| 199               | 10/12/2019 | 19/12/2019         | 20/12/2019                   | 21/12/2019         | 30/12/2019       | Q         |
| 87                | 10/10/2018 | 05/12/2018         | 10/12/2018                   | 11/12/2018         | 21/12/2018       | Q         |
| Esporta in Excel  |            |                    | Inizio                       | Precedente         | 1 Successiv      | o Fine    |

#### FIGURA 6- ELENCO MONITORAGGI COMPILATORE (COPIA DATI)

Per accedere alla funzione di copia dei dati cliccare sull'icona evidenziata nella figura precedente. L'operazione dovrà essere confermata (vedi figura successiva).

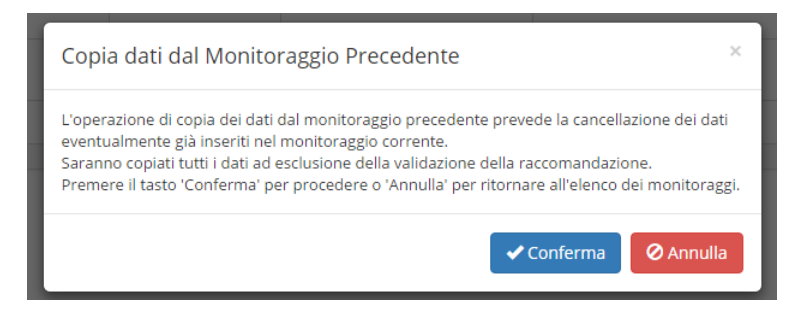

#### FIGURA 7- CONFERMA COPIA

Cliccare sull'icona con la lente d'ingrandimento nell'elenco dei monitoraggi per accedere all'elenco dei questionari relativi alle singole raccomandazioni e alla checklist di sala operatoria (figura successiva).

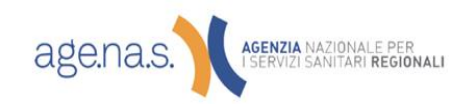

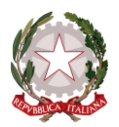

Agenzia Nazionale per i Servizi Sanitari Regionali

| — 🔍 UTENTE 🗹 ESCI ——                                                                       | <b>Elen</b><br>Di seguito | co Raccomandazioni<br>è riportato l'elenco delle raccomanda         |
|--------------------------------------------------------------------------------------------|---------------------------|---------------------------------------------------------------------|
| Tipo Utente: Compilatore Struttura<br>Struttura: ISTITUTO 'NINETTA<br>POSANO'              | Codice                    | Descrizione Raccomandazione                                         |
| ID Monitoraggio: 215<br>Data Inizio                                                        | 1                         | Corretto utilizzo delle soluzioni concentrat<br>contenenti Potassio |
| Compliazione: 26/05/2020<br>Data Fine<br>Compilazione: 27/05/2020<br>Data Fine Validazione | 2                         | Raccomandazione per prevenire la ritenzio                           |

| Di seguito è riportato l'elenco delle raccomandazioni per il monitoraggio specificato. |                                                                                                    |       |            |  |  |
|----------------------------------------------------------------------------------------|----------------------------------------------------------------------------------------------------|-------|------------|--|--|
| Codice                                                                                 | Descrizione Raccomandazione                                                                                                   | Stato | Funzioni   |  |  |
| 1                                                                                      | Corretto utilizzo delle soluzioni concentrate di Cloruro di Potassio - KCL ed altre soluzioni concentrate contenenti Potassio |       | Visualizza |  |  |
| 2                                                                                      | Raccomandazione per prevenire la ritenzione di garze, strumenti o altro materiale all'interno del sito chirurgico             |       | Visualizza |  |  |

#### FIGURA 8 - ELENCO QUESTIONARI RACCOMANDAZIONI

Per procedere con la compilazione, cliccare sul tasto "Visualizza" presente per ogni raccomandazione nell'elenco delle raccomandazioni. Per ogni raccomandazione sarà possibile allegare un documento pdf della grandezza massima di 10 Mb.

Nella barra di sinistra sono presenti i tasti per il salvataggio e la validazione della raccomandazione e per tornare all'elenco delle raccomandazioni (vedi figura successiva).

| Tipo Utente:                        |                    |            |  |  |  |
|-------------------------------------|--------------------|------------|--|--|--|
| Struttura: ISTIT                    | UTO 'NINET         | TA         |  |  |  |
| ROSANO'                             |                    |            |  |  |  |
| ID Monitoraggio                     | <b>):</b> 215      |            |  |  |  |
| Data Inizio Com                     | pilazione: 2       | 6/05/2020  |  |  |  |
| Data Fine Comp                      | ilazione: 27       | 7/05/2020  |  |  |  |
| Data Fine Valida                    | azione             |            |  |  |  |
| Regionale: 28/0                     | 5/2020             |            |  |  |  |
| Data Inizio Revi                    | sione: 29/0        | 5/2020     |  |  |  |
| Data Fine Revisione: 30/05/2020     |                    |            |  |  |  |
| Stato Monitora                      | <b>ggio:</b> Compl | etato ed   |  |  |  |
| Inviato alla Regione                |                    |            |  |  |  |
| Data Stato Monitoraggio: 26/05/2020 |                    |            |  |  |  |
| 17:36:08                            |                    |            |  |  |  |
|                                     |                    |            |  |  |  |
| 🔀 Salva                             | ⊘ Valida           | ⊕ Indietro |  |  |  |

#### FIGURA 9 - BARRA LATERALE RACCOMANDAZIONE

Una volta compilati i questionari relativi alle 19 Raccomandazioni e la Checklist di Sala Operatoria, sarà possibile validare e inviare il tutto alla Regione per la successiva validazione, questa operazione può

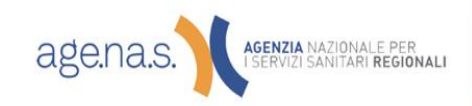

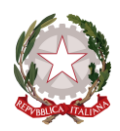

Agenzia Nazionale per i Servizi Sanitari Regionali

essere effettuata tramite il pulsante presente sulla barra laterale della pagina dell'elenco delle raccomandazioni (vedi figura successiva).

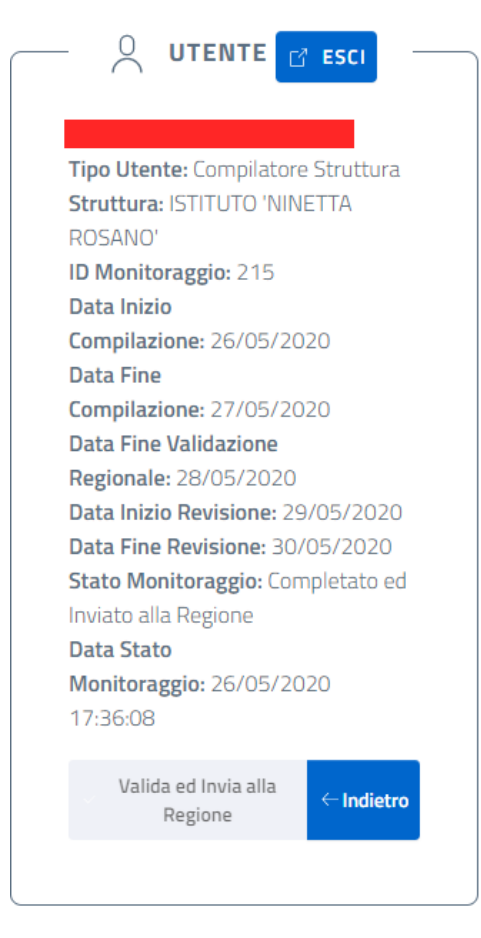

FIGURA 10 - BARRA LATERALE ELENCO RACCOMANDAZIONI

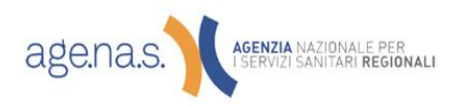